# 1 Min side – ressurser

## 1.1 Registrering av bruker på min side

#### Fremgangsmåte for opprettelse av bruker på «minside»:

- 1. Gå inn på internett, og adressen: <u>https://minside.aof.no</u>
- 2. Klikk på «Registrer deg nå»
- 3. Fyll ut e-postadresse
- 4. Klikk på «send bekreftelseskode»
  - a. Du vil motta en epost med bekreftelseskoden
  - b. Fyll ut koden du har mottatt på e-post i feltet for bekreftelseskode
- 5. Opprett passord og fyll ut personlig informasjon i feltene.
- 6. Huk av for «Jeg samtykker»
- 7. Klikk på «Opprett»

| AOF<br>Studieforbundet              |                                                   |
|-------------------------------------|---------------------------------------------------|
| <b>Logg deg på</b><br>E-postadresse | med e-postadresse                                 |
| Passord                             | Har du glemt passordet?                           |
|                                     | Logg på<br>Har du ikke en konto? Registrer deg nå |

| < | Avbryt |
|---|--------|
| - | ,      |

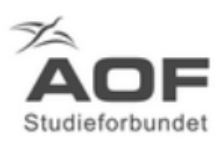

| E-postadresse |                       |
|---------------|-----------------------|
|               | Send bekreftelseskode |

×

Nytt passord

Bekreft nytt passord

Fornavn

Etternavn

Kjønn

Kjønn

Fødselsdato (DD.MM.YYYY)

Mobiltelefonnummer

| Phone Number  |          |
|---------------|----------|
| Gateadresse   |          |
| Postnummer    |          |
| Poststed      |          |
| and/region    |          |
| Land/region   |          |
| /ilkår        |          |
| Jeg samtykker |          |
|               | <b>0</b> |

## 1.2 Mottak og signering av kontrakt

Når kursansvarlig/studiestedansvarlig i AOF har opprettet kontrakt vil du vil motta en epost fra AOF:(e-postadresse: <u>noreply@email.signicat.io</u>) som ser slik ut:

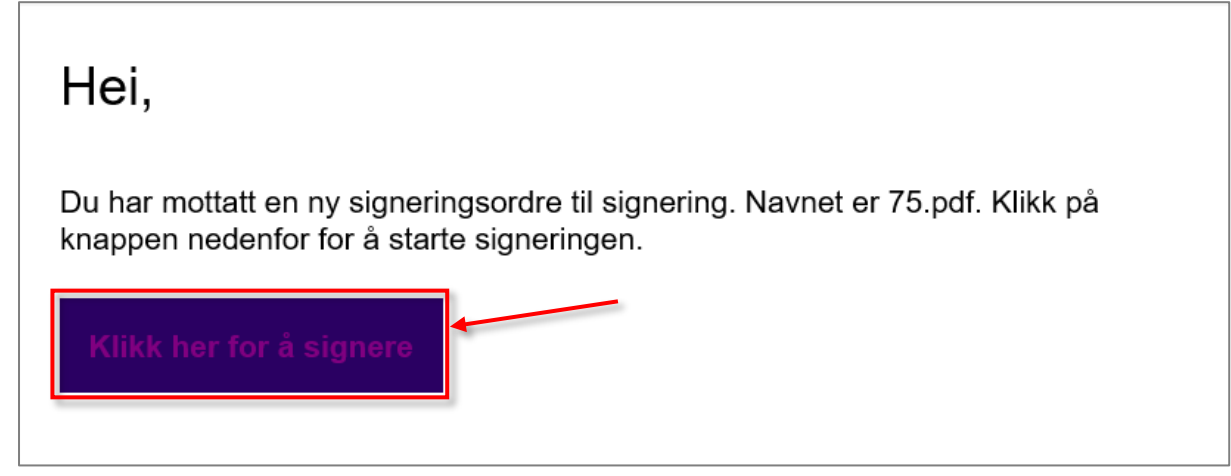

- Kontrakten er lagt som et pdf-vedlegg til eposten. Filnavnet er kontraktsID.
- Gjennomgå kontrakten
- Klikk på «Klikk her for å signere»

- Signer kontrakten med din bank-id.
- Send melding <u>https://minside.aof.no/messages</u> til kursansvarlig/studiestedansvarlig når kontrakten er signert.

## 1.3 Timeplan / dashboard

På dashoardet har du kalenderoversikt med dine oppdrag. Hvis du klikker på et oppdrag i kalenderen får du opp en enkel oversikt med informasjon om oppdraget.

| TG                | test_Maximilian Gj <       | Das         | shboard                                                                                                    |                                                                                                    |                                                                                                    |                                                                                               |                                                                                               |      |           |
|-------------------|----------------------------|-------------|----------------------------------------------------------------------------------------------------|----------------------------------------------------------------------------------------------------|----------------------------------------------------------------------------------------------------|-----------------------------------------------------------------------------------------------|-----------------------------------------------------------------------------------------------|------|-----------|
| -                 | Dashbord                   |             |                                                                                                    |                                                                                                    | ma                                                                                                    | irs 2022                                                                                      |                                                                                               |      | MÅNED - > |
|                   |                            |             | MAN.                                                                                                    | TIR.                                                                                                    | ONS.                                                                                                    | TOR.                                                                                          | FRE.                                                                                          | LØR. | SØN.      |
| <b>لن</b>         | Min Kompetanse             | 9           | 28.                                                                                                    | mar 1.                                                                                                    | 2.                                                                                                    | 3.                                                                                            | 4.                                                                                            | 5.   | 6.        |
| K                 | Mine Oppdrag               |             | 8 Timeplan - Fagskole - Eli<br>0 timeplan - test - testkurs Eli 3<br>0 mange innlegg - Test mange                            | 08 Timeplan - Fagskole - Eli<br>09 Dag 1 - Test - Tariffkonferanse<br>10 timeplan - test - testkurs Eli 3<br>10 mange innlegg - Test mange | 08 Timeplan - Fagskole - Eli<br>09 Da 2 - Test - Tariffkonferanse<br>10 timeplan - test - testkurs Eli 3<br>10 mange innlegg - Test mange | 08 Timeplan - Fagskole - Eli<br>10 mange innlegg - Test mange                                 | 08 Timeplan - Fagskole - Eli<br>10 mange innlegg - Test mange                                 |      |           |
|                   | Dokumenter                 | 10          | 7.                                                                                                    | 8.                                                                                                    | 9.                                                                                                    | 10.                                                                                           | 11.                                                                                           | 12.  | 13.       |
| Ê                 | Kursinvitasjoner           |             | 8 Timeplan - Fagskole - Eli<br>0 Kursdag - Elis vandrekurs 16<br>0 mange innlegg - Test mange                                | 08 Timeplan - Fagskole - Eli<br>10 ekstra timer - Test fagskole 1<br>10 mange innlegg - Test mange,                                        | 08 Timeplan - Fagskole - Eli<br>10 ekstra timer - Test fagskole 1<br>10 mange innlegg - Test mange                                        | 08 Timeplan - Fagskole - Eli<br>10 mange innlegg - Test mange                                 | 08 Timeplan - Fagskole - Eli<br>10 mange innlegg - Test mange                                 |      |           |
| $\sim$            | Meldinger                  | 1           | 7 undervisning - Blomsterporten                                                                                              |                                                                                                    |                                                                                                    |                                                                                               |                                                                                               |      |           |
|                   |                            | 11          | 14.                                                                                                    | 15.                                                                                                    | 16.                                                                                                    | 17.                                                                                           | 18.                                                                                           | 19.  | 20.       |
|                   |                            |             | Minepian - ragakore - cir     Warsdag - Elis vandrekurs 16     mange innlegg - Test mange     mange visning - Blomsterporten | 10 mange innlegg - Test mange                                                                                                    | 10 mange innlegg - Test mange                                                                                                    | 10 mange innlegg - Test mange                                                                 | 10 mange innlegg - Test mange                                                                 |      |           |
|                   |                            | 12          | 21.                                                                                                    | 22.                                                                                                    | 23.                                                                                                    | 24.                                                                                           | 25.                                                                                           | 26.  | 27.       |
|                   |                            | 0           | 8 Timeplan - Fagskole - Eli<br>9 hms - Test fagskole 14.03<br>0 Kursdag - Elis vandrekurs 16<br>more                         | 08 Timeplan - Fagskole - Eli<br>09 hms - Test fagskole 14.03<br>10 mange innlegg - Test mange                                              | 08 Timeplan - Fagskole - Eli<br>09 hms - Test fagskole 14.03<br>10 mange innlegg - Test mange                                             | 08 Timeplan - Fagskole - Eli<br>09 hms - Test fagskole 14.03<br>10 mange innlegg - Test mange | 08 Timeplan - Fagskole - Eli<br>09 hms - Test fagskole 14.03<br>10 mange innlegg - Test mange |      |           |
|                   |                            | 13          | 28.                                                                                                    | 29.                                                                                                    | 30.                                                                                                    | 31.                                                                                           | apr 1.                                                                                        | 2.   | 3.        |
|                   |                            | 0           | 8 Timeplan - Fagskole - Eli                                                                                                  | 08 Timeplan - Fagskole - Eli                                                                                                    | 08 Timeplan - Fagskole - Eli                                                                                                    | 08 Timeplan - Fagskole - Eli                                                                  | 08 Timeplan - Fagskole - Eli                                                                  |      |           |
|                   |                            |             | A manne innlenn - Test manne                                                                                                 | To mange inniegg - rest mange                                                                                                    | to mange millegg - test mange                                                                                                    | to mange inniegg - rest mange                                                                 | To mange innegg - resumange                                                                   |      |           |
|                   |                            |             |                                                                                                    |                                                                                                    | <i>.</i>                                                                                                    |                                                                                               |                                                                                               |      |           |
|                   | testkurs<br>Kurssted: Alta | Eli<br>vide | 3.3<br>regående skol                                                                                                    | e                                                                                                    | A                                                                                                    | dresse: Altavei                                                                               | en 14                                                                                         |      |           |
|                   | Postnr: 9515 Poststed: -   |             |                                                                                                    |                                                                                                    |                                                                                                    |                                                                                               |                                                                                               |      |           |
|                   | Rompayn - Ftasia -         |             |                                                                                                    |                                                                                                    |                                                                                                    |                                                                                               |                                                                                               |      |           |
| Date: 16 feb 2022 |                            |             |                                                                                                    |                                                                                                    |                                                                                                    |                                                                                               |                                                                                               |      |           |
|                   | Dato. 10. 160. 2           | LUZZ        |                                                                                                    |                                                                                                    | r.                                                                                                    | iokkesiett. 10:0                                                                              | 0 - 14:00                                                                                     |      |           |
|                   |                            |             |                                                                                                    |                                                                                                    |                                                                                                    |                                                                                               |                                                                                               |      | LUKK      |

Hvis antall timer for dagen er feil, kontakt din kontaktperson i AOF.

## 1.4 Mine oppdrag

Denne fanen viser en oversikt på alle dine oppdrag. Etter at du har signert kontrakt, kan du klikke på -symbolet under handlinger og få opp informasjon om kurset. Her får du oversikt over deltakere/studenter, arbeidstimer og registrering av fremmøte.

| TG       | test_Maximilian Gj <                                    | Dashbord / Mine Oppo | lrag                      |          |            |       |                  | UNDERVISE     | R        |
|----------|---------------------------------------------------------|----------------------|---------------------------|----------|------------|-------|------------------|---------------|----------|
| n        | Dashbord                                                | Mine Oppdrag         |                           |          |            |       |                  | Søk           | Q        |
| ٤        | Min Kompetanse                                          | Tittel               | Start                     | Status   | Slutt      | Rolle | Antall deltakere | Handlinger    |          |
| K        | Mine Oppdrag                                            | Fagskole - Eli       | 21/02/2022                | åpnet    | 28/04/2022 | Lærer | 1                |               | <b>×</b> |
|          | Dokumenter                                              | testkurs Eli 3.3     | 02/02/2022                | planlagt | 18/03/2022 | Lærer | 3                | Ð             |          |
| Ê        | Kursinvitasjoner                                        | Test fagskole 14.03  | 01/03/2022                | planlagt | 25/03/2022 | Lærer |                  | Ð             |          |
| <b>1</b> | Meldinger                                               |                      |                           |          |            |       | Rows per page:   | 10 ▼ 1-3 of 3 | < >      |
| Das      | shbord / Mine oppdrag /                                 | Kurs                 |                           |          |            |       |                  | UNDERVISER    |          |
| tes      | stkurs Eli 3.3                                          |                      |                           |          |            |       |                  |               |          |
| ÅPN      | IET                                                     |                      |                           |          |            |       |                  |               |          |
|          |                                                         |                      | DOKUMENTER                | MELDING  |            |       |                  |               |          |
| St       | tudieinfo                                               |                      |                           |          |            |       |                  |               |          |
| Ku       | rs-ID: <b>332</b>                                       |                      |                           |          |            |       |                  |               |          |
| Ac       | resse: Altaveien 14                                     | Kurssted:            | ALTA                      |          |            |       |                  |               |          |
| Ko       | mmune: Alta                                             | Fylke: Tro           | ms og Finnmark            |          |            |       |                  |               |          |
| Fø       | rste kursdag: <b>2. feb. 2022</b> Bruk læringsplattform | Siste kurs           | dag: <b>18. mars 2022</b> |          |            |       |                  |               |          |

### 1.4.1 Registrering av fremmøte

Ved å klikke på «vis fremmøte» kommer du inn på oversikten over fremmøteregistrering.

#### **Registrering av fremmøte:**

1. Klikk på pilen under handlinger på dagen du ønsker å registrere fremmøte.

| Undervisere  | VIS UNDERVISERE  |
|--------------|------------------|
| Deltakere    | VIS DELTAKERE    |
| Arbeidstimer | VIS ARBEIDSTIMER |
| Fremmøte     | VIS FREMMØTE     |

#### 2. Måter å registrere fremmøte:

- a. Klikk på blyanten under handlinger på deltakeren/studenten som det skal registreres fremmøte.
- b. Huk av i boksen «Navn» for å registrere fremmøte på alle deltakerne/studentene samtidig.
  - Om noen av dem ikke blir huket av, er det fordi det allerede har blitt registrert fremmøte på de på valgt dato. Ved å huke av i boksen navn, så vil du automatisk registrere alle med fullt oppmøte. Dette kan du endre ved å trykke på blyanten bak den enkelte deltaker/student.

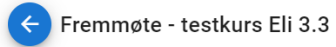

| Fremmøte - test | Søk             |                         |  |              |               |
|-----------------|-----------------|-------------------------|--|--------------|---------------|
| Dato            | Tittel          | Alt fremmøte registrert |  | Antall timer | Handlinger    |
| 2. feb. 2022    | timeplan - test | Nei                     |  | 4            | → ▲           |
| 3. feb. 2022    | timeplan - test | Nei                     |  | 4            | $\rightarrow$ |
| 4. feb. 2022    | timeplan - test | Nei                     |  | 4            | $\rightarrow$ |
| 7. feb. 2022    | timeplan - test | Nei                     |  | 4            | $\rightarrow$ |

| ¢ | Fremmøte - 2. feb. 2022 | Søk              | :            | Q               | REGISTRER FREMMØTE |
|---|-------------------------|------------------|--------------|-----------------|--------------------|
|   | Navn                    | Timer registrert | Antall timer | Status          | Handlinger         |
|   | test_Eli real Ellila    | 2                | 4            | Registrert      | 1                  |
|   | test_Ingrid Kvinge      | 0                | 4            | Ikke registrert | 1                  |

Hvis antall timer for dagen er feil, kontakt din kontaktperson i AOF.

#### 1.4.2 Registrering av arbeidstimer selvstendig næringsdrivende

#### **Registrering av arbeidstimer:**

| Arbeidstimer                                  |                         |                  |              |                | VIS ARBEIDSTIMER |  |  |
|-----------------------------------------------|-------------------------|------------------|--------------|----------------|------------------|--|--|
| likk på +-tegnet                              | «Ny registrering a      | av arbeidstimer» |              |                |                  |  |  |
| Dashbord / Mine oppdrag / Kurs / Arbeidstimer |                         |                  |              |                |                  |  |  |
| 🔍 ARBEIDSTIMER 🛛 🗸 🤇                          | GODKJENTE TIMER 📄 GENEF | RERTE FILER      |              |                |                  |  |  |
| Arbeidstimer - testkurs                       | Eli 3.3 (ID 332)        |                  | Søk          |                | a (+             |  |  |
| Type timer                                    | Kontrakt-ID             | Antall timer     | Dato 🗸       | Status         | Handlinger       |  |  |
| Undervisningstimer                            | 153                     | 2                | 4. feb. 2022 | Godkjent       |                  |  |  |
| Undervisningstimer                            | 153                     | 4                | 3. feb. 2022 | Godkjent       |                  |  |  |
| Undervisningstimer                            | 153                     | 4                | 2. feb. 2022 | Godkjent       |                  |  |  |
|                                               |                         |                  |              | Dawa par paga: | 10 - 12052       |  |  |

#### 3. Fyll inn:

- a. «Velg kontrakt» og timetype f.eks: Undervisningstimer» eller «Andre timer».
- b. «Velg dag».
- c. «Antall timer».
- d. Skriv inn kommentar ved behov.

4. Klikk på «Lagre».

| <sup>/elg kontrakt</sup><br>179 - Undervisningstimer            | •                                         | _ |
|-----------------------------------------------------------------|-------------------------------------------|---|
| Registrerte timer: 4 av 100 🖌                                   | Timer godkjent av AOF: 4 av 100 🗸         |   |
| Sats: 100.00                                                    | Beskrivelse: undervisningstimer - ordinær |   |
| <sup>/elg dag</sup><br>imeplan - test - 03.02.2022, 4 timer (fr | emmøte mangler) 👻                         | _ |
| Antall timer<br>4                                               |                                           | _ |
| Sommentar                                                       |                                           |   |
|                                                                 |                                           | , |

- 5. Timene er nå til behandling hos AOF.
  - a. På min side kan du til enhver tid følge med på status for timene.
- 6. Godkjente timer:
  - a. vil bli utbetalt til lønnsmottakere den 25. hver måned så lenge timene er registrert og godkjent innen frist.
- 7. Dersom timene blir avvist vil en kursansvarlig/studiestedansvarlig ta kontakt.
- 8. Selvstendig næringsdrivende vil kunne ta ut en timeoversikt med godkjente timer for fakturering.

Merk deg at for å kunne føre undervisningstimer må du ha ført fremmøte der fremmøte er et krav. Du vil da når du fører undervisningstimer kun få opp de datoene der fremmøte er registrert, og hvor du ikke har registrert arbeidstimer ut fra antallet timer i timeplan.

Hvis antall timer for dagen er feil, kontakt din kontaktperson i AOF.

#### 1.4.3 Registrering av arbeidstimer – lønnsmottakere

#### Registrering av arbeidstimer:

- 1. Klikk på «Vis arbeidstimer». Her vil du se en oversikt over dine arbeidstimer. Arbeidstimer
- 2. Klikk på +-tegnet «Ny registrering av arbeidstimer».

| Dashbord / Mine oppdrag / Kurs /                   |              |              |              |                   |                |  |  |
|----------------------------------------------------|--------------|--------------|--------------|-------------------|----------------|--|--|
| 🕓 ARBEIDSTIMER 🗸 GODKJENTE TIMER 📄 GENERERTE FILER |              |              |              |                   |                |  |  |
| Arbeidstimer - testkurs Eli 3.3 (                  | <u>م</u> (+) |              |              |                   |                |  |  |
| Type timer                                         | Kontrakt-ID  | Antall timer | Dato 🗸       | Status            | Handlinger     |  |  |
| Undervisningstimer                                 | 153          | 2            | 4. feb. 2022 | Godkjent          |                |  |  |
| Undervisningstimer                                 | 153          | 4            | 3. feb. 2022 | Godkjent          |                |  |  |
| Undervisningstimer                                 | 153          | 4            | 2. feb. 2022 | Godkjent          |                |  |  |
|                                                    |              |              |              | Rows per page: 10 | ▼ 1-3 of 3 < > |  |  |

VIS ARBEIDSTIMER

- 3. Fyll inn:
  - a. «Velg kontrakt» og timetype f.eks: Undervisningstimer» eller «Andre timer».
  - b. «Velg dag».
  - c. «Antall timer».
  - d. Skriv inn kommentar ved behov.
- 4. Klikk på «Lagre».

|                                           | *                                                                                               |
|-------------------------------------------|-------------------------------------------------------------------------------------------------|
| Timer godkjent av AOF: 4 av 100 🗸         |                                                                                                 |
| Beskrivelse: undervisningstimer - ordinær |                                                                                                 |
| møte mangler)                             | *                                                                                               |
|                                           |                                                                                                 |
|                                           |                                                                                                 |
|                                           |                                                                                                 |
|                                           |                                                                                                 |
|                                           | <u></u>                                                                                         |
|                                           | Timer godkjent av AOF: 4 av 100 ✔<br>Beskrivelse: undervisningstimer - ordinær<br>møte mangler) |

5. Timene er nå til behandling hos AOF.

- a. På min side kan du til enhver tid følge med på status for timene.
- 6. Godkjente timer:
  - a. vil bli utbetalt til lønnsmottakere den 25. hver måned så lenge timene er registrert og godkjent innen frist.
- 7. Dersom timene blir avvist vil en kursansvarlig/studiestedansvarlig ta kontakt.

Merk deg at for å kunne føre undervisningstimer må du ha ført fremmøte der fremmøte er et krav. Du vil da når du fører undervisningstimer kun få opp de datoene der fremmøte er registrert, og hvor du ikke har registrert arbeidstimer ut fra antallet timer i timeplan.

Hvis antall timer for dagen er feil, kontakt din kontaktperson i AOF.